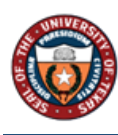

# Employee Self – Evaluation ePerformance

## Table of Contents

| Overview                             | 2 |
|--------------------------------------|---|
| Step 1 of 13 – Employee Self Service | 3 |
| Step 2 of 13 – Performance Tile      | 3 |
| Step 3 of 13 – My Current Documents  | 3 |
| Step 4 of 13 – Verify                | 4 |
| Step 5 of 13 – Performance           | 4 |
| Step 6 of 13 – Expand                | 4 |
| Step 7 of 13 – Comments              | 5 |
| Step 8 of 13 – Additional tabs       | 5 |
| Step 10 of 13 – Overall Summary tab  | 5 |
| Step 11 of 13 – Comments             | 6 |
| Step 12 of 13 – Save                 | 6 |
| Step 13 of 13 – Complete             | 6 |

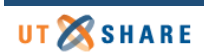

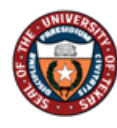

### Overview

The Employee Self Evaluation - AP allows an employee to complete self-assessment on his/her job performance for AP role. This step is to be completed prior to the supervisor hosting a performance appraisal meeting with employee.

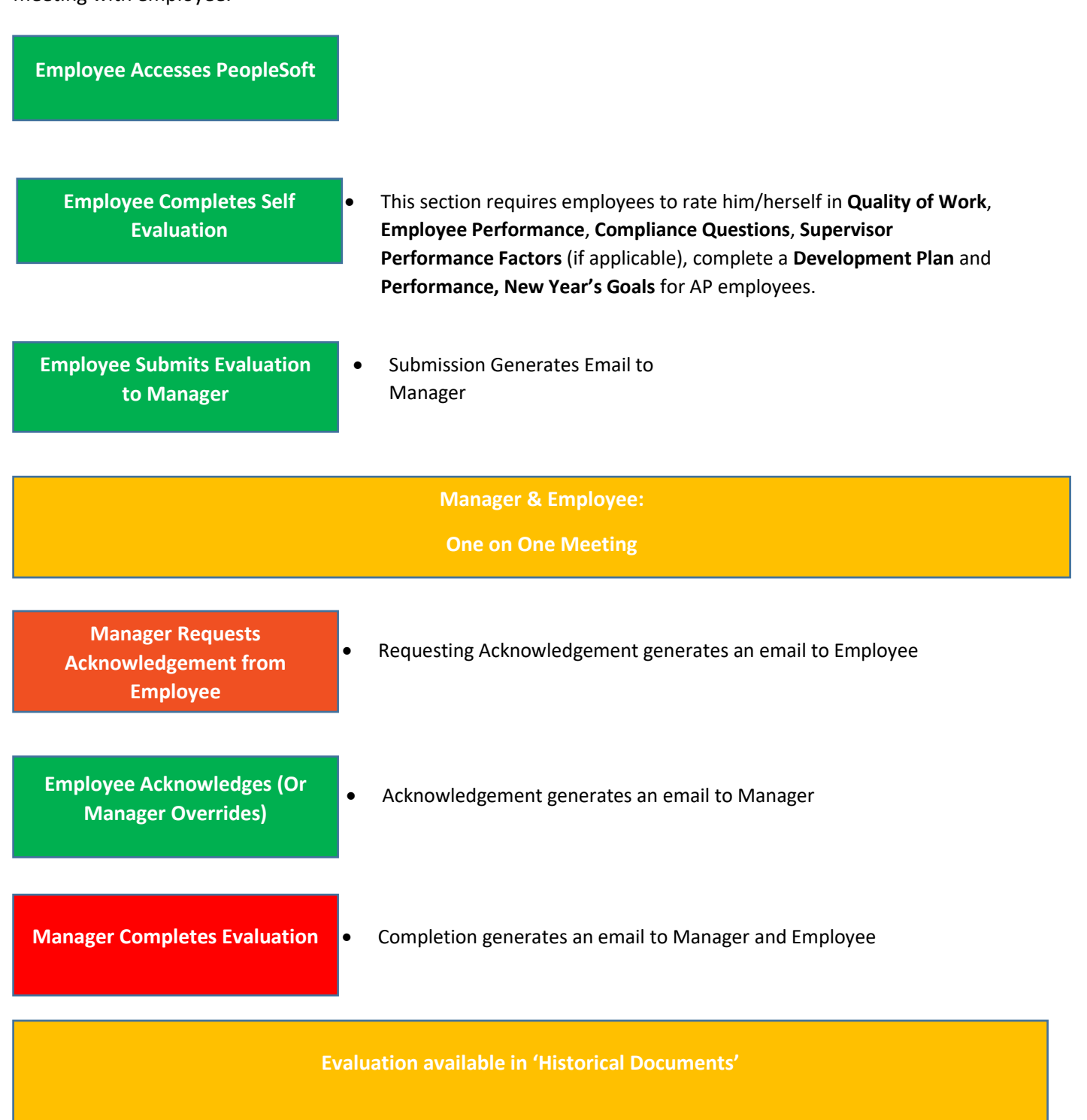

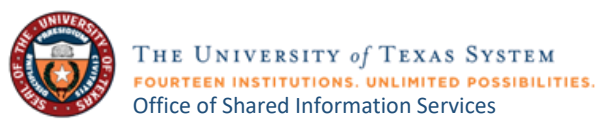

## Step 1 of 13 – Employee Self Service

Select the **Employee Self Service** option from the dropdown in the PeopleSoft homepage.

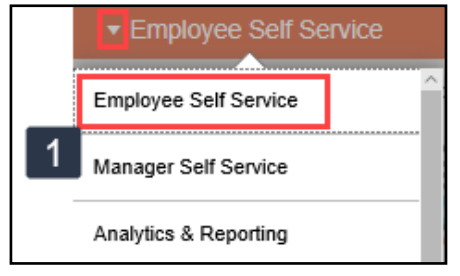

## Step 2 of 13 – Performance Tile

Select the Performance tile.

| Performance |  |
|-------------|--|
| 2           |  |

## Step 3 of 13 – My Current Documents

The performance documents will appear under **My Current Documents**. Select UTRGV Performance Evaluation.

| John Smith<br>EVP Finance and Administ                        | ration                       |                        |                           |               |   |
|---------------------------------------------------------------|------------------------------|------------------------|---------------------------|---------------|---|
| My Current Documents                                          | My Current Documents         |                        |                           |               | 3 |
| My Historical Documents                                       | Document Type                | Document Status        | Period Begin / Period End | Next Due Date |   |
| Evaluations of Others (0)<br>Historical Evaluations of Others | UTRGV Performance Evaluation | Evaluation in Progress | 01/23/2020<br>01/23/2020  | 01/23/2020    | > |

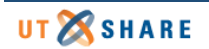

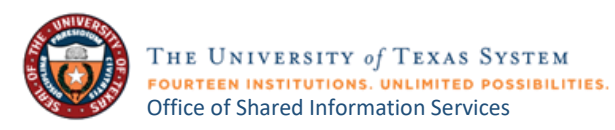

## Step 4 of 13 – Verify

#### Be sure to verify employee information.

| valua | tion - In Progres | 5                              |             |                     |
|-------|-------------------|--------------------------------|-------------|---------------------|
|       | Job Title         | EVP Finance and Administration | Manager     | Carl Davis          |
| 8     | Document Type     | UTRGV Performance Evaluation   | Period      | 01/22/2020 - 01/22/ |
|       | Template          | A&P Evaluation: 2019           | Document ID | 1041                |
|       | Status            | Evaluation in Progress         | Due Date    | 01/22/2020          |

## Step 5 of 13 – Performance

Select the **Performance** tab.

| Performance                                                | Next Year's Goals       | Overall Summary     | EE Acknowledgement |  |  |  |  |
|------------------------------------------------------------|-------------------------|---------------------|--------------------|--|--|--|--|
| Section 1 - Evidence of Performance                        |                         |                     |                    |  |  |  |  |
| ⊙ Expand   ⊙                                               | Collapse                | nance               |                    |  |  |  |  |
| ► Leadership                                               | Skills, Innovation, & ( | Commitment to Impro | ovement            |  |  |  |  |
| Good Fiscal and/or Administrative Management               |                         |                     |                    |  |  |  |  |
| Team Building/Motivation, Collaboration, and Communication |                         |                     |                    |  |  |  |  |
| Commitment to Service and Student Success                  |                         |                     |                    |  |  |  |  |
|                                                            |                         |                     |                    |  |  |  |  |

## Step 6 of 13 – Expand

Expand to see all sections.

| Performance                                                  | Next Year's Goals                                          | Overall Summary | EE Acknowledgement |  |  |  |  |  |
|--------------------------------------------------------------|------------------------------------------------------------|-----------------|--------------------|--|--|--|--|--|
|                                                              |                                                            |                 |                    |  |  |  |  |  |
| <ul> <li>Section 1 - E</li> </ul>                            | Section 1 - Evidence of Performance                        |                 |                    |  |  |  |  |  |
| Expand   • C                                                 | Collapse                                                   |                 |                    |  |  |  |  |  |
| Leadership                                                   | Leadership Skills, Innovation, & Commitment to Improvement |                 |                    |  |  |  |  |  |
| Good Fiscal                                                  | Good Fiscal and/or Administrative Management               |                 |                    |  |  |  |  |  |
| • Team Building/Motivation, Collaboration, and Communication |                                                            |                 |                    |  |  |  |  |  |
| Commitmen                                                    | t to Service and Stud                                      | ent Success     |                    |  |  |  |  |  |
|                                                              |                                                            |                 |                    |  |  |  |  |  |

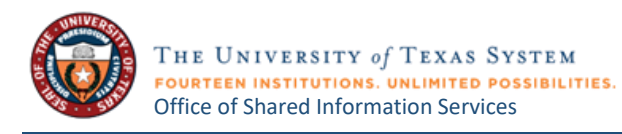

## Step 7 of 13 – Comments

#### Enter Comments.

| <ul> <li>Leadership Skills, Innovati</li> </ul>                                                                                                    | on, & Commitment to Improvement |  |  |  |  |  |
|----------------------------------------------------------------------------------------------------|---------------------------------|--|--|--|--|--|
| Description : Top Accomplishme                                                                                                    | ints                            |  |  |  |  |  |
| Provide two to three examples of the years' top accomplishments and demonstrating leadership skills that provides direction connected to our UTRGV values, build<br>an inspiring vision that aligns with UTRGV's mission, and are creators of original ideas for the betterment of the UTRGV community. In addition to providing<br>guidance, include examples of employee's management skills. |                                 |  |  |  |  |  |
| EXAMPLE: Employee has created vital programming for his department, ensured his team were subject experts and coached them to train the UTRGV community                                                                                                    |                                 |  |  |  |  |  |
|                                                                                                    |                                 |  |  |  |  |  |
| Employee Comments Enter Comments                                                                                                    |                                 |  |  |  |  |  |
|                                                                                                    | Enter Comments                  |  |  |  |  |  |

## Step 8 of 13 – Additional tabs

Repeat steps 6-8 for the following tabs:

- a. New Year's Goals
- b. Overall Summary
- c. **EE Acknowledgement**

| Performance Next Year's Goals Overall Summary EE Acknowledger                                                                                                    | ient .                                                                                                    |
|----------------------------------------------------------------------------------------------------|----------------------------------------------------------------------------------------------------|
| 5 A B C                                                                                                    |                                                                                                    |
| ⊙ Expand   6 llapse                                                                                                    |                                                                                                    |
| <ul> <li>Leadership Skills, Innovation, &amp; Commitment to Improvement</li> </ul>                                                                                                    |                                                                                                    |
| Description : Top Accomplishments                                                                                                    |                                                                                                    |
| Provide two to three examples of the years' top accomplishments and demonstrating I<br>an inspiring vision that aligns with UTRGV's mission, and are creators of original ideas<br>guidance, include examples of employee's management skills. | eadership skills that provides direction connected to our UTRGV values, build<br>for the betterment of the UTRGV community. In addition to providing |
| EXAMPLE: Employee has created vital programming for his department, ensured his                                                                                                    | eam were subject experts and coached them to train the UTRGV community                                                                               |
|                                                                                                    |                                                                                                    |
| Employee Comments Enter Comments                                                                                                    |                                                                                                    |
| 7                                                                                                    |                                                                                                    |
|                                                                                                    |                                                                                                    |

### Step 10 of 13 – Overall Summary tab

Select the **Overall Summary** tab.

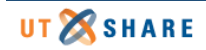

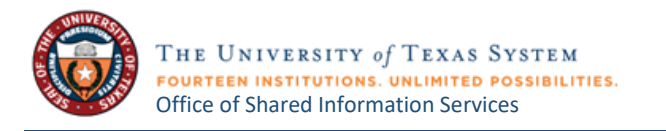

### Step 11 of 13 – Comments

#### Enter **Employee Comments**.

| Performance         Next Year's Goals         Overall Summary         EE Acknowledgement |   |
|------------------------------------------------------------------------------------------|---|
| Section 3. Overall Summany                                                               |   |
|                                                                                          |   |
|                                                                                          |   |
| Employee Comments Enter Comments                                                         |   |
| 11                                                                                       |   |
|                                                                                          | I |

#### Step 12 of 13 – Save

Select Save. This allows you to save where you are and come back later to edit.

#### Step 13 of 13 – Complete

If you are done with your self- evaluation, click **Complete**.

| UTRGV Performanc | e Evaluation         |                                |             |              | Save       | Complete        |
|------------------|----------------------|--------------------------------|-------------|--------------|------------|-----------------|
| Manager Evalu    | uation - In Progress | 5                              |             |              | Print   E  | Notify   Exp 13 |
|                  | Job Title            | EVP Finance and Administration | Manager     | Carl Davis   |            |                 |
|                  | Document Type        | UTRGV Performance Evaluation   | Period      | 01/22/2020 - | 01/22/2020 |                 |
|                  | Template             | A&P Evaluation: 2019           | Document ID | 1041         |            |                 |
|                  | Status               | Evaluation in Progress         | Due Date    | 01/22/2020   |            |                 |
|                  |                      |                                |             |              |            |                 |
|                  |                      |                                |             |              |            |                 |

| C                                                                                      | omplete Evalu                                           | lation                                                  | × |
|----------------------------------------------------------------------------------------|---------------------------------------------------------|---------------------------------------------------------|---|
| You have almost finaliz<br>entries select confirm to<br>manager for review.<br>Confirm | ed your self evaluatio<br>complete this evalu<br>Cancel | on. If you have no further<br>ation and send it to your |   |

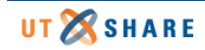